# 스위치에서 텔레포니 OUI(Organizationally Unique Identifiers) 설정 구성

### 목표

Voice Virtual Local Area Network(VLAN)는 VoIP(Voice over Internet Protocol) 장비의 트래픽 이 IP 전화, VoIP 엔드포인트, 음성 시스템 등의 음성 장치로 구성된 특정 VLAN에 할당될 때 사용됩니다. 스위치는 포트 멤버를 자동으로 감지하여 음성 VLAN에 추가하고, 구성된 QoS(Quality of Service)를 음성 VLAN의 패킷에 할당할 수 있습니다. 음성 장치가 서로 다른 음성 VLAN에 있는 경우 통신을 제공하는 데 IP 라우터가 필요합니다.

OUI(Organizational Unique Identifiers)는 특정 제조업체의 MAC(Media Access Control) 주소 를 OUI 테이블에 추가할 수 있습니다. MAC 주소의 처음 3바이트는 제조업체의 식별자를, 마 지막 3바이트는 고유한 스테이션 ID를 포함합니다. OUI가 테이블에 추가되면 음성 VLAN 포 트의 특정 IP 전화에서 수신한 음성은 특정 IP 전화가 OUI 테이블에 나열되면 음성 VLAN에서 전달됩니다.

이 문서에서는 스위치에서 텔레포니 OUI 설정을 구성하는 방법에 대한 지침을 제공합니다.

## 적용 가능한 디바이스

- Sx200 시리즈
- Sx250 시리즈
- Sx300 시리즈
- Sx350 시리즈
- SG350X 시리즈
- Sx500 시리즈
- Sx550X 시리즈

### 소프트웨어 버전

- 1.4.7.06 Sx200, Sx300, Sx500
- 2.2.5.68 Sx250, Sx350, SG350X, Sx550X

스위치에서 텔레포니 OUI 설정 구성

#### 전화 통신 OUI 설정 구성

중요: 아래 단계를 진행하기 전에 스위치에 VLAN이 구성되어 있는지 확인하십시오. 스위치에 서 VLAN 설정을 구성하는 방법을 알아보려면 지침을 보려면 <u>여기</u>를 클릭하십시오.

1단계. 웹 기반 유틸리티에 로그인하고 표시 모드 드롭다운 목록에서 고급을 선택합니다.

| Display Mode: | Basic    | ¥ | Logout | SNA |
|---------------|----------|---|--------|-----|
|               | Basic    |   |        |     |
|               | Advanced |   |        |     |

참고: Sx300 또는 Sx500 Series 스위치가 있는 경우 <u>2단계로 건너뜁니다</u>.

2단계. VLAN Management(VLAN 관리) > Voice VLAN(음성 VLAN) > Telephone OUI를 선택 합니다.

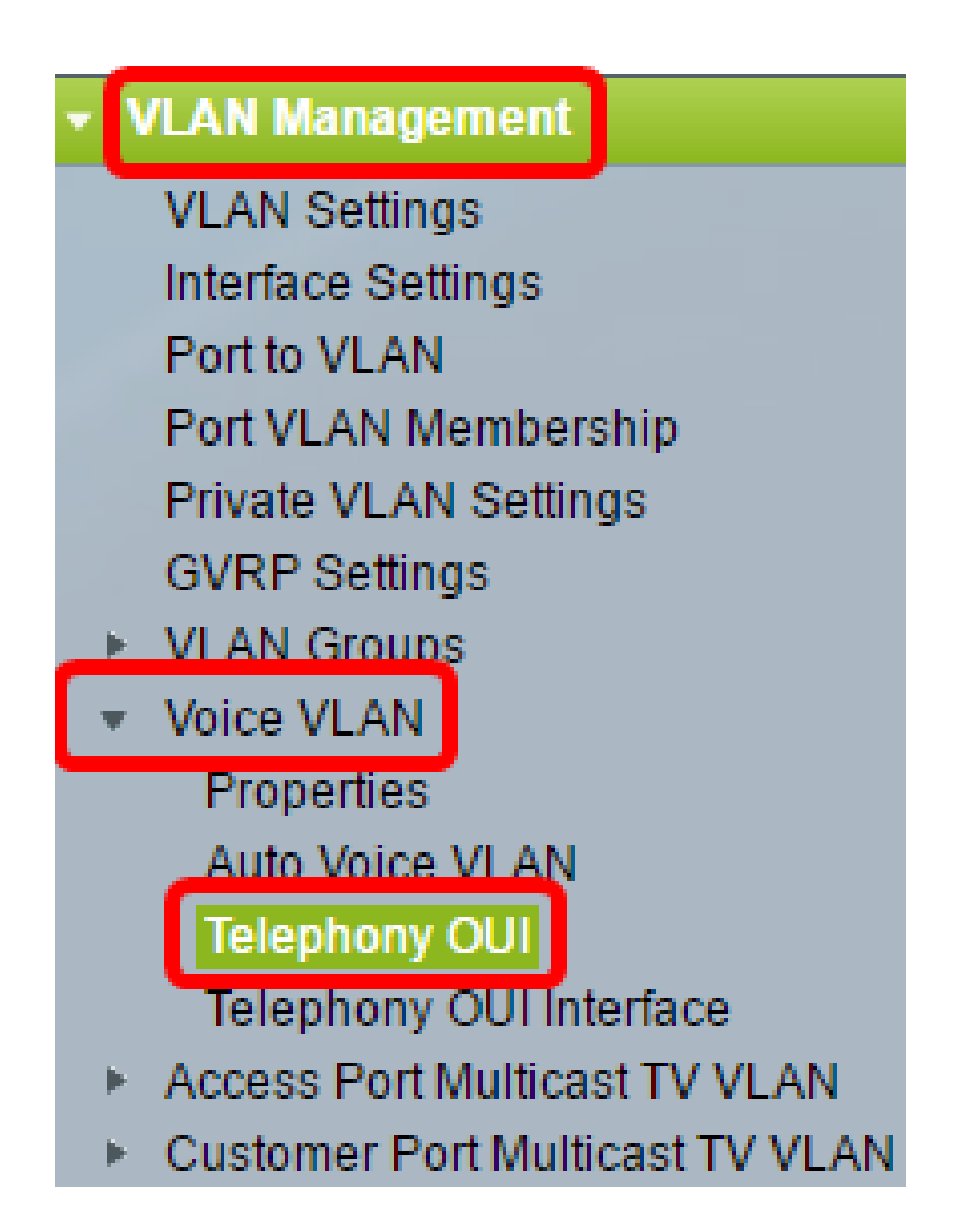

참고: 메뉴 옵션은 사용 중인 스위치에 따라 달라질 수 있습니다. 이 예에서는 SG350X 스위치 가 사용됩니다. Telephony OUI Operation Status(텔레포니 OUI 작업 상태) 영역에는 OUI에서 음성 트래픽을 식별하는지 여부가 표시됩니다. 기본적으로 비활성화되어 있습니다. 이 기능을 구성하는 방법 을 알아보려면 <u>여기</u>를 클릭하여 지침을 참조하십시오.

3단계. CoS/802.1p 드롭다운 목록에서 음성 트래픽에 지정할 CoS/802.1p 큐를 선택합니다. 대기열은 아웃바운드 트래픽을 필터링하는 버퍼와 유사하며, 발신 포트를 통해 스위치를 떠날 수 있을 때까지 대기합니다.

| Telephony OUI                     |        |    |
|-----------------------------------|--------|----|
| Telephony OUI Operational Status: | Enabl  | ed |
| CoS/802.1p:                       | 6 🔻    |    |
| Remark CoS/802.1p:                | 0<br>1 |    |
| Auto Membership Aging Time:       | 2<br>3 | 6  |
| Apply Cancel                      | 4<br>5 |    |
| Telephony OUI Table               | 7      |    |

참고: 이 예제에서는 6을 선택합니다.

4단계. 이그레스 트래픽을 설명하려면 Remark CoS/802.1p 확인란을 선택합니다.

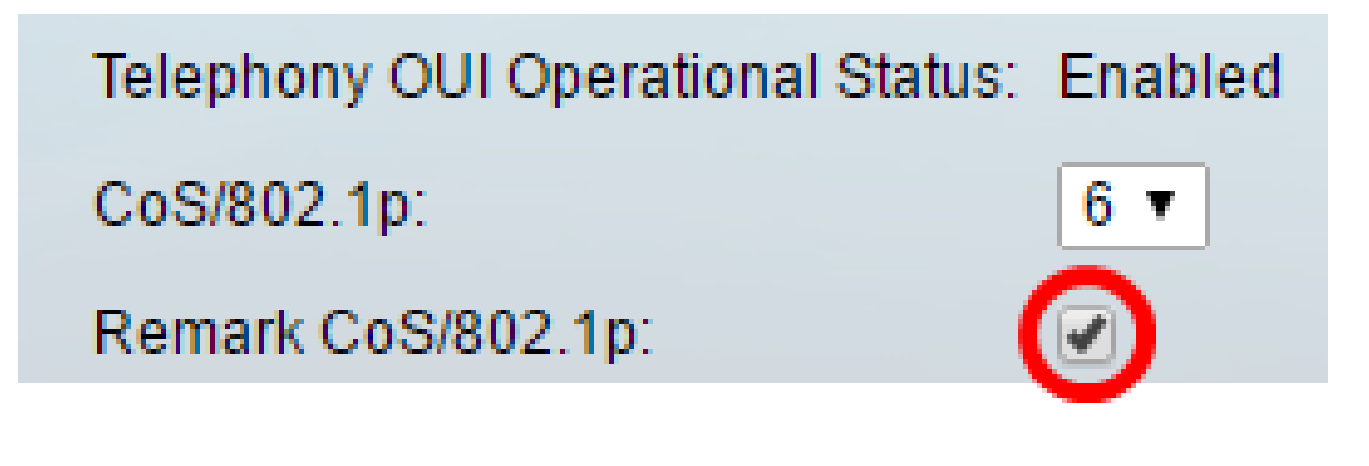

5단계. Auto Membership Aging Time 필드에서 포트와 연결된 전화기의 모든 MAC 주소가 시 간 초과된 후 음성 VLAN에서 포트를 제거하기 위한 시간 지연을 입력합니다. 일, 시간 및 분 단위로 입력할 수 있습니다.

| Telephony OUI                 |                                               |
|-------------------------------|-----------------------------------------------|
| Telephony OUI Operational Sta | atus: Enabled                                 |
| CoS/802.1p:                   | 6 🔻                                           |
| Remark CoS/802.1p:            |                                               |
| Auto Membership Aging Time:   | 2 day(s) 12 hr(s) 30 min(s) (1 min - 30 days) |
| Apply Cancel                  |                                               |

참고: 이 예에서 사용된 에이징 시간은 2일, 12시간, 30분입니다.

6단계. Apply(적용)를 클릭하여 설정을 적용합니다.

7단계. (선택 사항) 저장을 클릭하여 시작 컨피그레이션 파일에 설정을 저장합니다.

| t Gigabit PoE Stacka          | lble Managed        | <sub>cisco</sub><br>I Switch | Language:   | English        |
|-------------------------------|---------------------|------------------------------|-------------|----------------|
| Telephony OUI                 |                     |                              |             |                |
| Success. To permanently       | save the configurat | ion, go to the               | File Operat | ions page or ( |
| Telephony OUI Operational Sta | tus: Enabled        |                              |             |                |
| CoS/802.1p:                   | 6 ▼                 |                              |             |                |
| Remark CoS/802.1p:            |                     |                              |             |                |
| Auto Membership Aging Time:   | 2 day(s) 12         | hr(s) 30                     | min(s) (1   | min - 30 days) |
| Apply Cancel                  |                     |                              |             |                |

이제 스위치에서 Telephony OUI 설정을 구성해야 합니다.

텔레포니 OUI 테이블 구성

텔레포니 OUI 테이블에는 다음이 표시됩니다.

- Telephony OUI OUI에 할당된 MAC 주소의 처음 6자리를 표시합니다.
- 설명 해당 OUI 설명을 표시합니다.

1단계. 새 OUI를 추가하려면 Add(추가)를 클릭합니다.

| Tele | Telephony OUI Table |                            |  |
|------|---------------------|----------------------------|--|
|      | Telephony OUI       | Description                |  |
|      | 00-01-e3            | Siemens_AG_phone           |  |
|      | 00-03-6b            | Cisco_phone                |  |
|      | 00-09-6e            | Avaya                      |  |
|      | 00-0f-e2            | H3C_Aolynk                 |  |
|      | 00-60-b9            | Philips_and_NEC_AG_phone   |  |
|      | 00-d0-1e            | Pingtel_phone              |  |
|      | 00-e0-75            | Polycom/Veritel_phone      |  |
|      | 00-e0-bb            | 3Com_phone                 |  |
|      | Add D               | elete Restore Default OUIs |  |

2단계. Telephony OUI(텔레포니 OUI) 필드에 새 OUI를 입력합니다. 옥텟이 세 개 들어 있습 니다.

| Telephony OUI: | 00-34-ab | (3 Octets) |
|----------------|----------|------------|
|                |          |            |

참고: 이 예에서는 00-34-ab가 사용됩니다.

3단계. Description(설명) 필드에 OUI Name(OUI 이름)을 입력합니다.

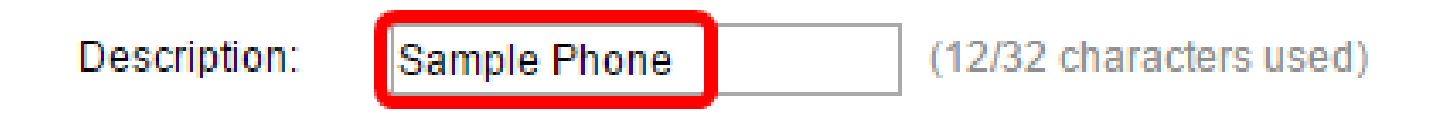

참고: 이 예에서는 샘플 전화기가 사용됩니다.

4단계. Apply(적용)를 클릭하고 Close(닫기)를 클릭합니다. 텔레포니 OUI를 텔레포니 OUI 테 이블에 추가해야 합니다.

| 🌣 Telephony OUI: | 00-34-ab     | (3 Octets)              |  |
|------------------|--------------|-------------------------|--|
| Description:     | Sample Phone | (12/32 characters used) |  |
| Apply            | lose         |                         |  |

5단계. (선택 사항) Restore Default OUIs(기본 OUI 복원)를 클릭하여 사용자가 생성한 OUI를 모두 제거하고 테이블에 기본 OUI만 표시합니다.

| Telephony OUI Table |               |                            |
|---------------------|---------------|----------------------------|
|                     | Telephony OUI | Description                |
|                     | 00-01-e3      | Siemens_AG_phone           |
|                     | 00-03-6b      | Cisco_phone                |
|                     | 00-09-6e      | Avaya                      |
|                     | 00-0f-e2      | H3C_Aolynk                 |
|                     | 00-34-ab      | Sample Phone               |
|                     | 00-60-b9      | Philips_and_NEC_AG_phone   |
|                     | 00-d0-1e      | Pingtel_phone              |
|                     | 00-e0-75      | Polycom/Veritel_phone      |
|                     | 00-e0-bb      | 3Com_phone                 |
|                     | Add De        | elete Restore Default OUIs |

6단계. (선택 사항) 특정 텔레포니 OUI를 삭제하려면 원하는 OUI의 확인란을 선택한 다음 Delete(삭제)를 클릭합니다.

| Telephony OUI Table |               |                            |
|---------------------|---------------|----------------------------|
|                     | Telephony OUI | Description                |
|                     | 00-01-e3      | Siemens_AG_phone           |
|                     | 00-03-6b      | Cisco_phone                |
|                     | 00-09-6e      | Avaya                      |
|                     | 00-0f-e2      | H3C_Aolynk                 |
| $\odot$             | 00-34-ab      | Sample Phone               |
|                     | 00-60-b9      | Philips_and_NEC_AG_phone   |
|                     | 00-d0-1e      | Pingtel_phone              |
|                     | 00-e0-75      | Polycom/Veritel_phone      |
|                     | 00-e0-bb      | 3Com_phone                 |
|                     | Add D         | elete Restore Default OUIs |

참고: 이 예에서는 00-34-ab가 삭제됩니다.

7단계. (선택 사항) 저장을 클릭하여 시작 컨피그레이션 파일에 설정을 저장합니다.

| t Gigabit PoE                                       | Stackable Managed Switch                                                                 |
|-----------------------------------------------------|------------------------------------------------------------------------------------------|
| Telephony OUI                                       |                                                                                          |
| Success. To pe                                      | ermanently save the configuration, go to the File Operations                             |
| Telephony OUI Op<br>CoS/802.1p:<br>Remark CoS/802.1 | erational Status: Enabled<br>6<br>p:<br>Aging Time: 2 day(s) 12 hr(s) 30 min(s) (1 min - |
| Apply Can                                           | cel                                                                                      |
| Telephony OUI Table                                 | Description                                                                              |
|                                                     | Siemens AG phone                                                                         |
| 00-03-6b                                            | Cisco_phone                                                                              |
| 00-09-6e                                            | Avava                                                                                    |
| 00-0f-e2                                            | H3C_Aolynk                                                                               |
| 00-60-b9                                            | Philips_and_NEC_AG_phone                                                                 |
| 🔲 00-d0-1e                                          | Pingtel_phone                                                                            |
| 00-e0-75                                            | Polycom/Veritel_phone                                                                    |
| 🔲 00-e0-bb                                          | 3Com_phone                                                                               |
| Add D                                               | elete Restore Default OUIs                                                               |

이제 스위치에서 텔레포니 OUI 테이블을 구성했어야 합니다.

이 번역에 관하여

Cisco는 전 세계 사용자에게 다양한 언어로 지원 콘텐츠를 제공하기 위해 기계 번역 기술과 수작업 번역을 병행하여 이 문서를 번역했습니다. 아무리 품질이 높은 기계 번역이라도 전문 번역가의 번 역 결과물만큼 정확하지는 않습니다. Cisco Systems, Inc.는 이 같은 번역에 대해 어떠한 책임도 지지 않으며 항상 원본 영문 문서(링크 제공됨)를 참조할 것을 권장합니다.